以下所有配图只做参考,具体以实物为准

# M6 电子版说明书

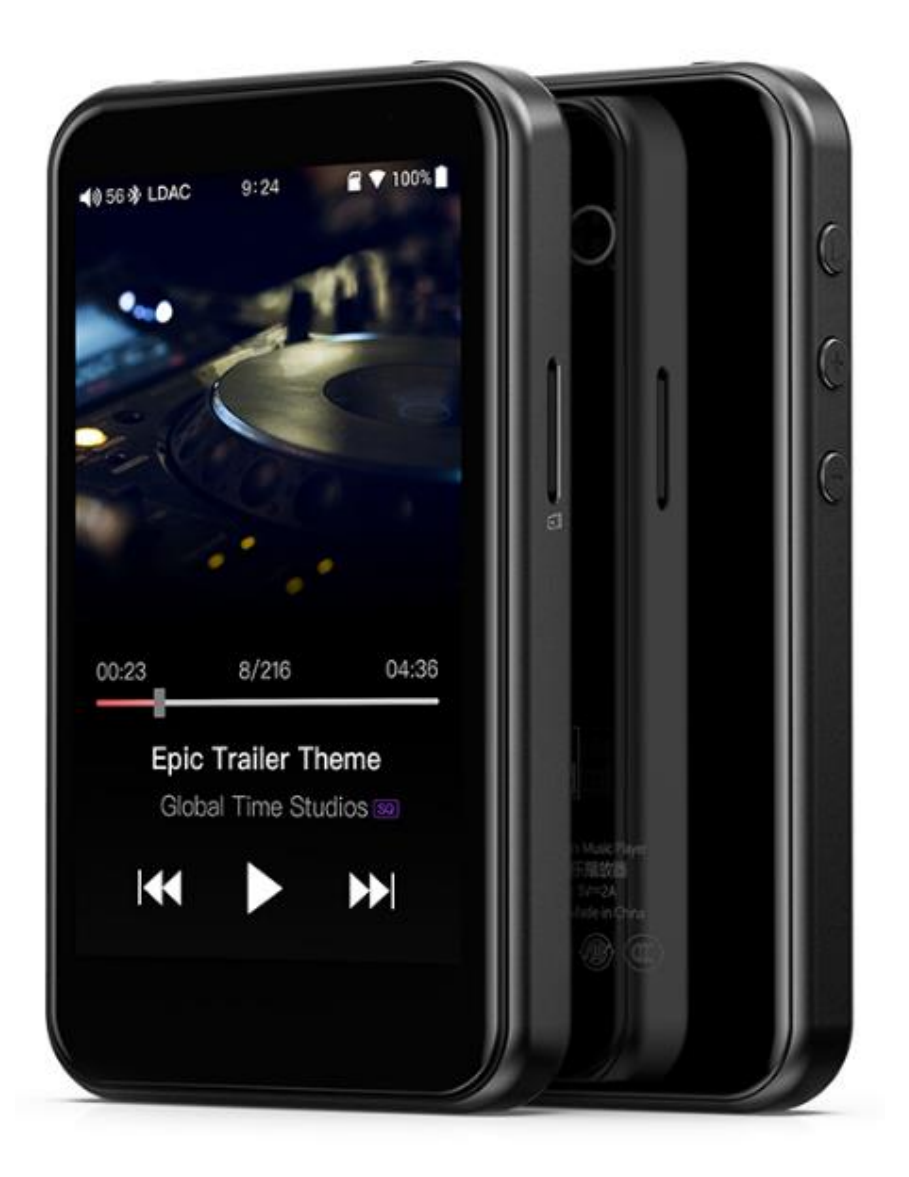

## 前言:

感谢您购买了 FiiO 公司推出的便携高清无损音乐播放器 M6。为了让 M6 给您带来更好的赏音体验,这份电子说明书介绍了 M6 的常用功能和操作方法,希望能帮助您更加全面的了解和使用 M6。

| ●テ                          | ∽品介绍:      | .4  |
|-----------------------------|------------|-----|
| ●拐                          | 安键与接口使用方法: | .4  |
| 1、                          | 按键与接口图示    | .4  |
| 2、                          | 按键与接口使用说明  | . 5 |
| ● <u></u> <u> </u> <u> </u> | E界面及下拉框展示  | . 6 |
| ● <b></b>                   | 2置功能界面     | . 7 |
| 1、                          | WiFi 功能    | . 7 |
| 2、                          | 蓝牙功能       | . 8 |
|                             | 蓝牙发射       | . 8 |
|                             | 蓝牙接收       | . 9 |
| 3、                          | 音频         | 10  |
|                             | 输出选择       | 11  |
|                             | 数字滤波器模式    | 11  |
|                             | 无线播放品质     | 12  |
|                             | 声道平衡       | 12  |
|                             | 线控         | 13  |
|                             | USB DAC    | 13  |
|                             | AirPlay    | 14  |
| 4、                          | 锁键设置       | 14  |
| 5、                          | 通用         | 15  |
|                             | 关于本机       | 15  |
|                             | 定时关机       | 16  |
|                             | 应用         | 17  |
|                             | 亮度         | 17  |
|                             | 休眠         | 18  |

目录

|             | 语言设置       | 18 |
|-------------|------------|----|
|             | 恢复出厂设置     | 19 |
| ● <u></u> ] | 圆件更新       | 20 |
| ●状          | 状态栏        | 22 |
| ●技          | 支术支持       | 22 |
| •~          | 长傲音乐       | 23 |
| 1、          | APP 首页     | 23 |
| 2、          | 全部歌曲快速定位   | 26 |
| 3、          | 全部歌曲界面手势操作 | 26 |
| 4、          | 功能菜单       | 27 |
| 5、          | 播放界面       | 27 |
| 6、          | 点击按键操作     | 28 |
| 7、          | 播放界面手势操作   | 28 |
| 8、          | 专业 EQ      |    |

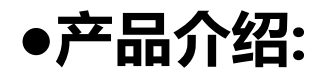

M6 是一款消费类便携高清无损音乐播放器,采用三星 14nm Exynos 7270 主控,高性能音频 Codec,拥有 2GB 本机内存,并支持外置 TF 卡存储 (512GB),480\*800 高清显示 屏,支持多点触控。TYPE\_C 接口支持充电、文件传输、USB audio 输出(TYPE\_C 数字耳 机,配接数字解码,如:Q1ii,Q5);4.2 蓝牙版本,支持 SBC/aptX/aptX-HD/LDAC 以 及 HWA 多种编码方式。搭载经飞傲软件团队深度定制的安卓系统,系统整体运行速度疾速 平稳,操作简洁明快;每个界面都有条不紊,大方利落。内置针对用户使用习惯特别定制的 原创专业音乐播放器"飞傲音乐",出厂预设网易云、MOOV、Tidal、KKBOX 等第三方 APP,实现更多玩法。

## ●按键与接口使用方法:

#### 1、按键与接口图示

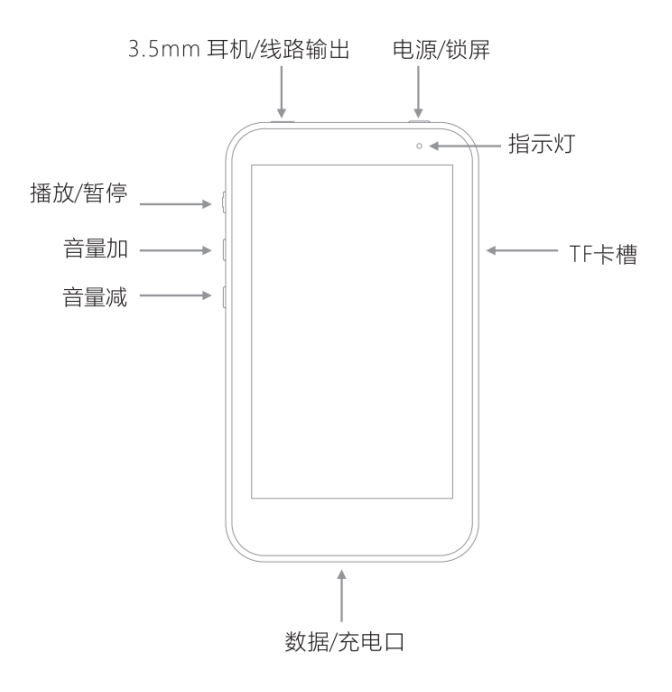

#### 2、按键与接口使用说明

1)、1600 万色触摸显示屏(480\*800):操作界面及其他信息显示,配合按键操作和设置产品。

2)、电源键/锁屏:关机状态长按约2s,稍候即可开机;开机状态长按,可弹出关机/重启菜单;开 机状态短按,可熄灭/点亮屏幕;长按电源键和播放键约10s复位。

3)、音量加/减: 亮屏状态下, 按音量加键增加音量, 按音量减键减小音量, 长按可连续加/ 减音量; 灭屏状态下, 单次短按按键可以加/减一格音量, 长按实现切换上/下一曲功能。
4)、播放/暂停: 播放歌曲时短按暂停播放, 暂停播放时短按继续播放。

5)、TF卡槽: TF 扩展卡槽并支持最高 512G;

**6)、指示灯:**开机过程指示灯会先亮一会后自动熄灭,正常工作状态下不亮灯,充电时红灯 呼吸,关机时指示灯熄灭;

**7)、Type C USB 数据/充电口**:用于充电、传输数据、USB audio。建议充电时使用 DC5V 2A 适配器进行充电,2小时内可充满;

8)、3.5mm 耳机/线路/SPDIF 输出:线路/PO 输出复用端口,进入 M6 "设置-音频-输出选择"中点击相应输出即可切换到相应的输出模式;

耳机输出端口, 支持 CTIA 标准 4 段耳机线控功能, 操作如下:

音量加/减:短按加/减一级音量,长按则连续增加/减小音量直至设置最大音量值/静音(不 支持原装苹果耳机的音量调节)。

暂停/播放:按一下耳机中间键暂停,再按一下播放;

下一曲:快速短按耳机中间键两次;

上一曲:快速短按耳机中间键三次;

5

## ●主界面及下拉框展示

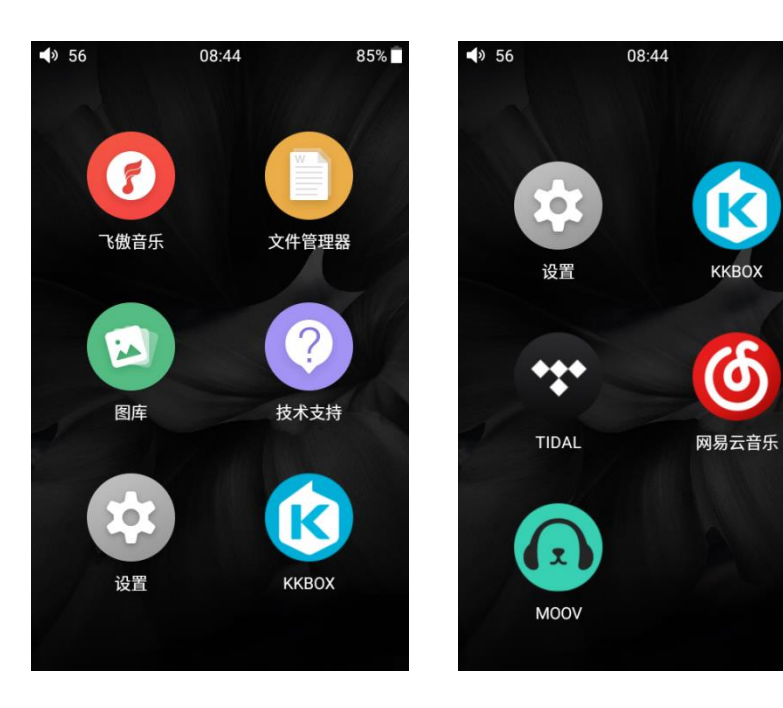

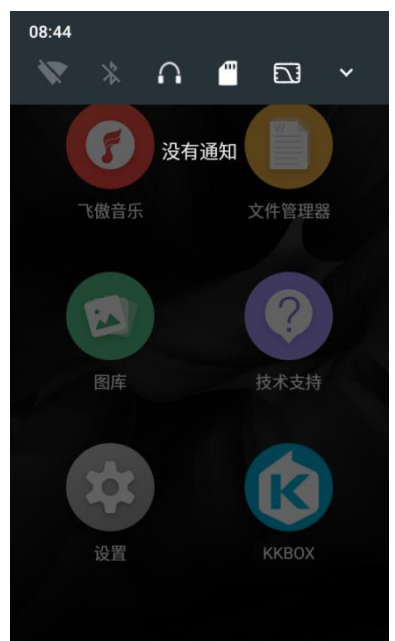

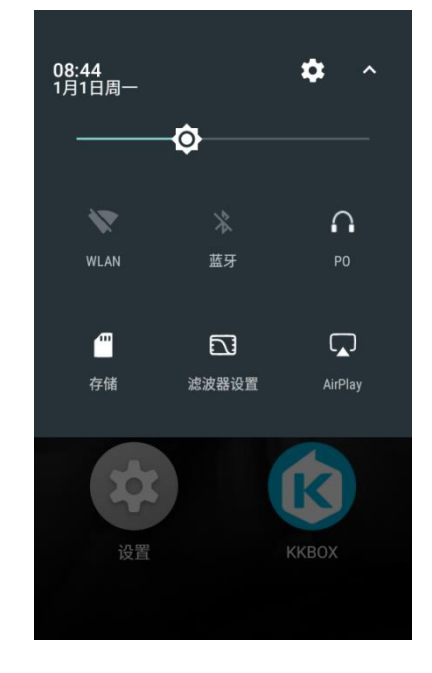

85%

| ●设置功能界面 |               |                    |       |
|---------|---------------|--------------------|-------|
|         | <b>4</b> 》 56 | 08:44 8            | 35% 🗍 |
|         |               | 设置                 |       |
|         | <b></b>       | <b>WLAN</b><br>已停用 |       |
|         | *             | 蓝牙                 |       |
|         |               | 音频                 |       |
|         | ¢             | 锁键设置               |       |
|         |               | 通用                 |       |
|         | (!)           | 恢复出厂设置             |       |

## 1、WiFi 功能

M6 支持连接到 WiFi (2.4G) 热点获取音乐资源, M6 连接到新 WiFi 设备的步骤下:

1) M6 设置界面, 点击 "WLAN" 功能项, 如图示;

- 2) 打开 WiFi 开关, M6 将自动搜索并列出附近可用的 WiFi 连接, 如图示;
- 3) 点击并连接到相应的 WiFi 网络, 如图示;

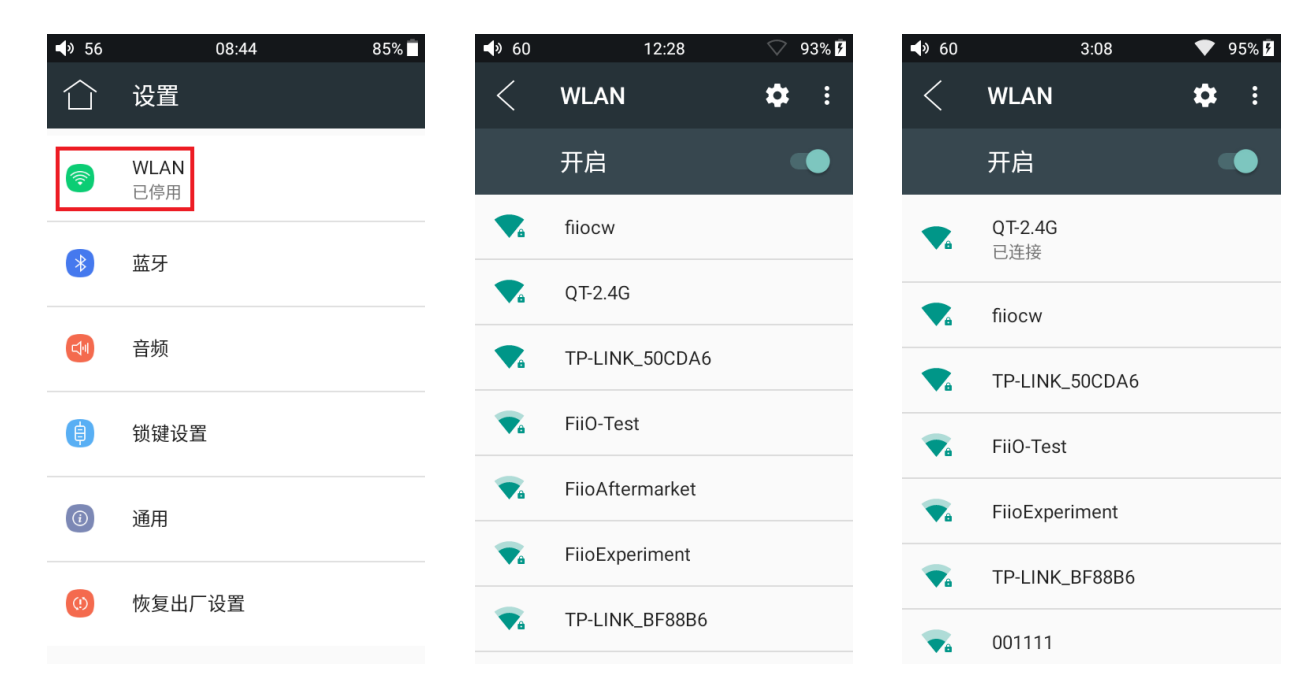

#### 2、蓝牙功能

M6 蓝牙支持多种编码方式, 且支持发射和接收, 方便用户通过无线连接拓展 M6 功能。

#### 蓝牙发射

M6 作为发射端连接到新的蓝牙设备(如蓝牙耳机、蓝牙音箱等)时,需要先和该蓝牙 设备进行配对,步骤如下:

1) 主界面中点击"设置-蓝牙"选项,即可进入蓝牙操作界面;

2) 打开蓝牙开关;

- 3) M6 将自动搜索并列出附近可用的的蓝牙设备显示在"可用设备"栏,如图示;
- 4) 点击连接到相应设备,连接成功的设备将显示在"已配对的设备"栏,如图示;

|         | 09-44              | 0.5% |                           | \$                             | 00.00               | 0.4%                     |                          | *                              | 00.00                       | 0.4% |
|---------|--------------------|------|---------------------------|--------------------------------|---------------------|--------------------------|--------------------------|--------------------------------|-----------------------------|------|
|         | 设置                 | 83%  |                           | ◆<br>蓝牙                        | 09.08               | $\rightarrow$ $\bigcirc$ | <                        | 。<br>蓝牙                        | 09.08                       | 94%  |
| <b></b> | <b>WLAN</b><br>已停用 |      |                           | 开启                             |                     |                          |                          | 开启                             |                             |      |
| *       | 蓝牙                 |      | <b>蓝牙</b> 解<br>做为蓝<br>他蓝牙 | <b>解码耳放模</b><br>牙解码耳放<br>设备的音频 | 式<br>,接收如手机等<br>数据。 | F其                       | <b>蓝牙魚</b><br>做为蓝<br>他蓝牙 | <b>解码耳放模</b><br>牙解码耳放<br>设备的音频 | <b>式</b><br>,接收如手机等其<br>数据。 |      |
|         | 音频                 |      | 可用设                       | 备<br>Fiio BTR                  | 3                   |                          | 已配对                      | 的设备                            |                             |      |
| ¢       | 锁键设置               |      | *                         | FiiO Q5                        |                     |                          | G                        | FIIO BTR<br>已连接                | 3                           | \$   |
|         | 通用                 |      | *                         | 74:96:BE                       | :D3:FA:EE           |                          | 可用设                      | 备<br>FiiO Q5                   |                             |      |
|         |                    |      | *                         | Mi Band                        | 3                   |                          | *                        | 74:96:BE                       | :D3:FA:EE                   |      |
| (!)     | 恢复出厂设置             |      | *                         | 78:5A:DB                       | :80:BE:2E           |                          | *                        | Mi Band                        | 3                           |      |

刷新搜索蓝牙

连接蓝牙前可根据个人想要连接的编码方式,选择相应的编码方式后再连接蓝牙设备, 步骤如下:

1) 主界面中点击"设置-音频"选项,即可进入音频设置界面;

2) 点击"无线播放品质"选项,如下图所示,选中想要连接的编码方式,然后关闭蓝牙再打

开,连接蓝牙设备即可以选中的编码由蓝牙输出。

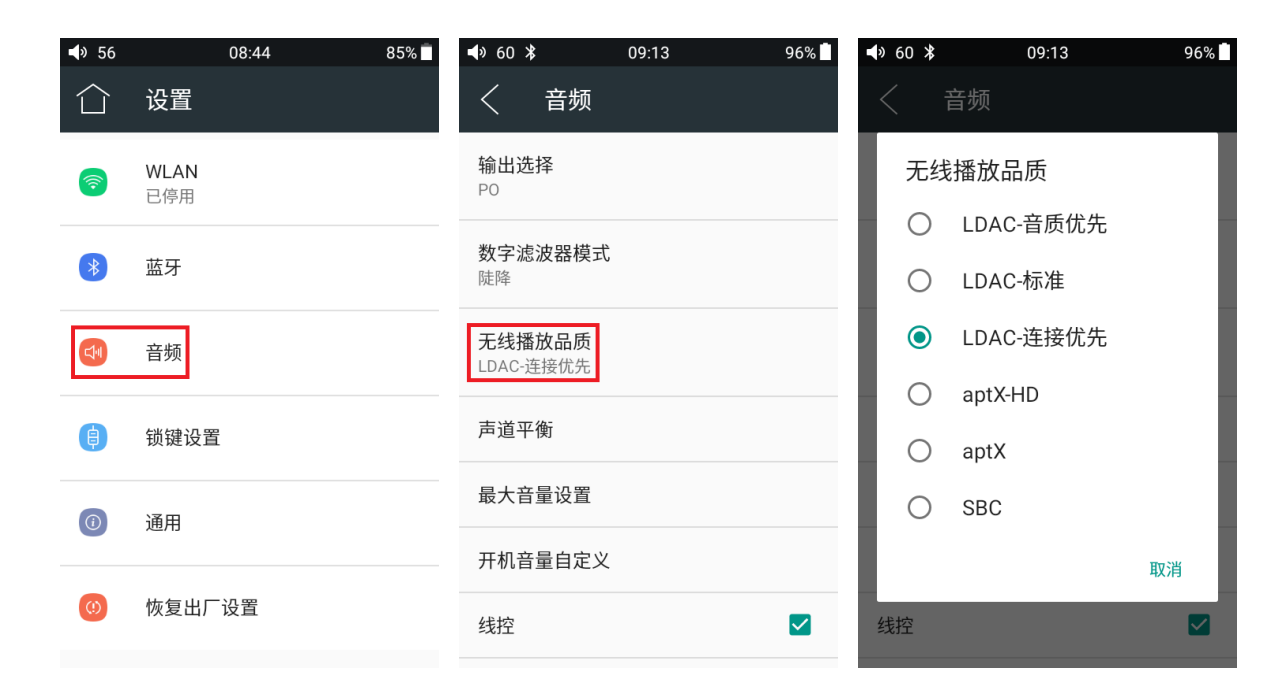

注意:

1、蓝牙连接的情况下,需要选择其他不同的编码方式时须先关闭蓝牙连接,才能成功切换编码方 式,然后再重新连接蓝牙设备。LDAC 三种连接方式音质优先、标准、连接优先之间的切换不需要断

开连接即可切换成功。

2、M6开启蓝牙功能时,将优先连接到最近一次连接的可用设备。

#### 蓝牙接收

M6 作为接收端连接到新的蓝牙设备(如手机等蓝牙发射端)时,蓝牙开关开启的状态下,在蓝牙设置界面打开"蓝牙解码耳放模式"开关,当打开"蓝牙解码耳放模式"开关后,蓝牙会自动关闭,再次打开蓝牙开关就进入到蓝牙接收模式(注:接收模式目前只支持SBC、LDAC 编码)

| <b>4</b> 》60                    | ₿ 09:08                                                      | 94%     | <b>4</b> » 60 |                | 09:36         | 99%     | <b>⊲</b> ≫ 60 ∶                        | *                                                    | 09:24                       | 99%     |  |
|---------------------------------|--------------------------------------------------------------|---------|---------------|----------------|---------------|---------|----------------------------------------|------------------------------------------------------|-----------------------------|---------|--|
| <                               | 蓝牙                                                           | $\odot$ | <             | 蓝牙             |               | $\odot$ | <                                      | 蓝牙                                                   |                             | $\odot$ |  |
|                                 | 开启                                                           |         |               | 关闭             |               |         |                                        | 开启                                                   |                             |         |  |
| <b>蓝牙角</b><br>做为蓝<br>他蓝牙<br>可用设 | <b>军码耳放模式</b><br>牙解码耳放,接收如手机等其<br>设备的音频数据。<br><mark>备</mark> |         |               |                |               |         | <b>蓝牙</b> 角<br>做为蓝<br>他蓝牙<br>可用设       | <b>4码耳放模</b> :<br>牙解码耳放,<br>设备的音频颤<br><mark>备</mark> | <b>式</b><br>,接收如手机等其<br>数据。 | •       |  |
| Ω                               | FiiO BTR3                                                    |         |               |                |               |         | <b>L</b>                               | kean 的 il                                            | Phone                       |         |  |
| *                               | FiiO Q5                                                      |         | 开启蓝<br>其他蓝    | 蓝牙后,您<br>蓝牙设备通 | 》的设备可以与<br>信。 | 附近的     | <u>.</u>                               | 小米6                                                  |                             |         |  |
| *                               | 74:96:BE:D3:FA:EE                                            |         |               |                |               |         | 在 FiiO M6 上开启蓝牙设置后,附近的设备将<br>可以检测到该设备。 |                                                      |                             |         |  |
| *                               | Mi Band 3                                                    |         |               |                |               |         |                                        |                                                      |                             |         |  |
| *                               | 78:5A:DB:80:BE:2E                                            |         |               |                |               |         |                                        |                                                      |                             |         |  |
|                                 |                                                              |         |               |                |               |         |                                        |                                                      |                             |         |  |
|                                 |                                                              |         |               |                |               |         |                                        |                                                      |                             |         |  |

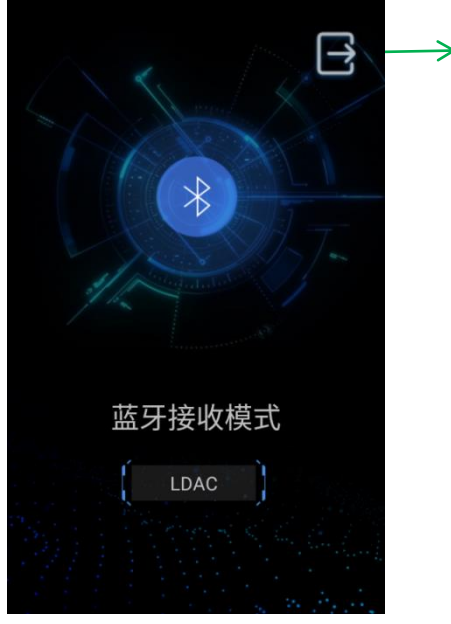

→断开连接

## 3、音频设置

| <b>4</b> 》 56 | 08:44 85% 🗖        | <b>♦</b> 60 09:42               | 100% | <b>⊲</b> » 60       | 09:42 | 100% |
|---------------|--------------------|---------------------------------|------|---------------------|-------|------|
|               | 设置                 | く 音频                            |      | く  音频               |       |      |
| <b></b>       | <b>WLAN</b><br>已停用 | 输出选择<br>PO                      |      | 陡降                  | •     |      |
| *             | 蓝牙                 | <b>数字滤波器模式</b><br><sup>陡降</sup> |      | 无线播放面质<br>LDAC-连接优先 |       |      |
|               |                    |                                 |      | 声道平衡                |       |      |
|               | 音频                 | 七线播放品质<br>LDAC-连接优先             |      | 最大音量设置              |       |      |
| ¢             | 锁键设置               | 声道平衡                            |      | 开机音量自定义             | ۲.    |      |
| 0             | 通用                 | 最大音量设置                          |      | 线控                  |       |      |
|               |                    | 开机音量自定义                         |      | USB DAC             |       |      |
| ()            | 恢复出厂设置             | 线控                              |      | AirPlay             |       |      |

输出选择

3.5mmPO/LO (线路) 复用端口切换输出方式;

| <b>■</b> » 60 | 09:45 | 100% |
|---------------|-------|------|
| く 音频          |       |      |
| 输出选择<br>PO    |       |      |
|               |       |      |
| 输出选持          | 圣     |      |
| O PC          | )     | _    |
| O LC          | )     |      |
|               |       | 取消   |
| 最大音重设置        | Í     |      |
| 开机音量自定        | Ξ×    |      |
| 线控            |       |      |

#### 数字滤波器模式

有三种不同模式的滤波器模式任意选择。(小惊喜:据说选择"陡降"更适合古典和纯音乐,选择"缓降"更适合流行音乐。)

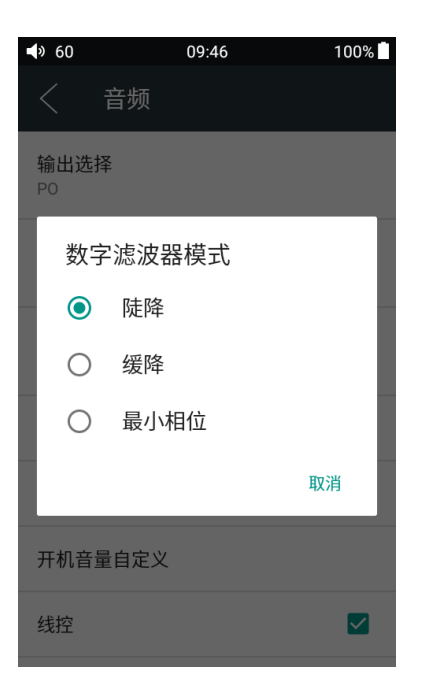

#### 无线播放品质

当接收器支持多种蓝牙编码格式时(如: BTR3),可选择指定的蓝牙编码方式连接。

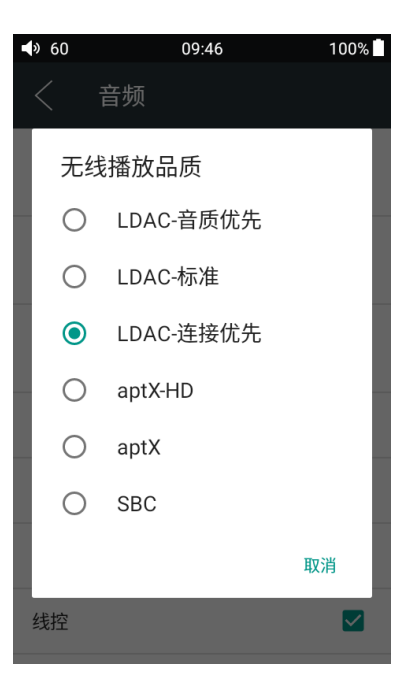

#### 声道平衡

调节左右声道的平衡度,最大支持左声道10档或右声道10档调节。

| <b>•</b> » 60 |      | 09:4 | 16 |    | 100% |
|---------------|------|------|----|----|------|
|               | 音频   |      |    |    |      |
| 输出选<br>PO     | 择    |      |    |    |      |
| 数字滤           | 波器模式 |      |    |    |      |
| 际<br>一 走      | 道平衡  |      |    |    |      |
| Ĺ_            |      | -•   |    |    |      |
| Ē             |      |      | 取消 | 确》 | ŧ    |
| 最大音           | 量设置  |      |    |    |      |
| 开机音           | 量自定义 |      |    |    |      |
| 线控            |      |      |    |    |      |

#### 线控

勾选即线控有效。

| <b>⊲</b> » 60               | 09:55 | 100% | <b>4</b> » 60                 | 09:55 | 100% |
|-----------------------------|-------|------|-------------------------------|-------|------|
| く 音频                        |       |      | く  音频                         |       |      |
| <del>奴于1/6/汉留侯五</del><br>陡降 |       |      | <del>放于</del> 12.10434英<br>陡降 | ΣL)   |      |
| <b>无线播放品质</b><br>LDAC-连接优先  |       |      | 无线播放品质<br>LDAC-连接优先           |       |      |
| 声道平衡                        |       |      | 声道平衡                          |       |      |
| 最大音量设置                      |       |      | 最大音量设置                        |       |      |
| 开机音量自定义                     |       |      | 开机音量自定                        | ×     |      |
| 线控                          |       |      | 线控                            |       |      |
| USB DAC                     |       |      | USB DAC                       |       |      |
| AirPlay                     |       |      | AirPlay                       |       |      |

#### **USB DAC**

勾选"USB DAC"后,通过 USB 连接电脑即可使用。(若您的电脑为 Windows 系统,您需要安装 USB DAC 驱动,您可前往 https://www.fiio.com/supports 下载安装; MAC

#### 系统无需安装驱动。

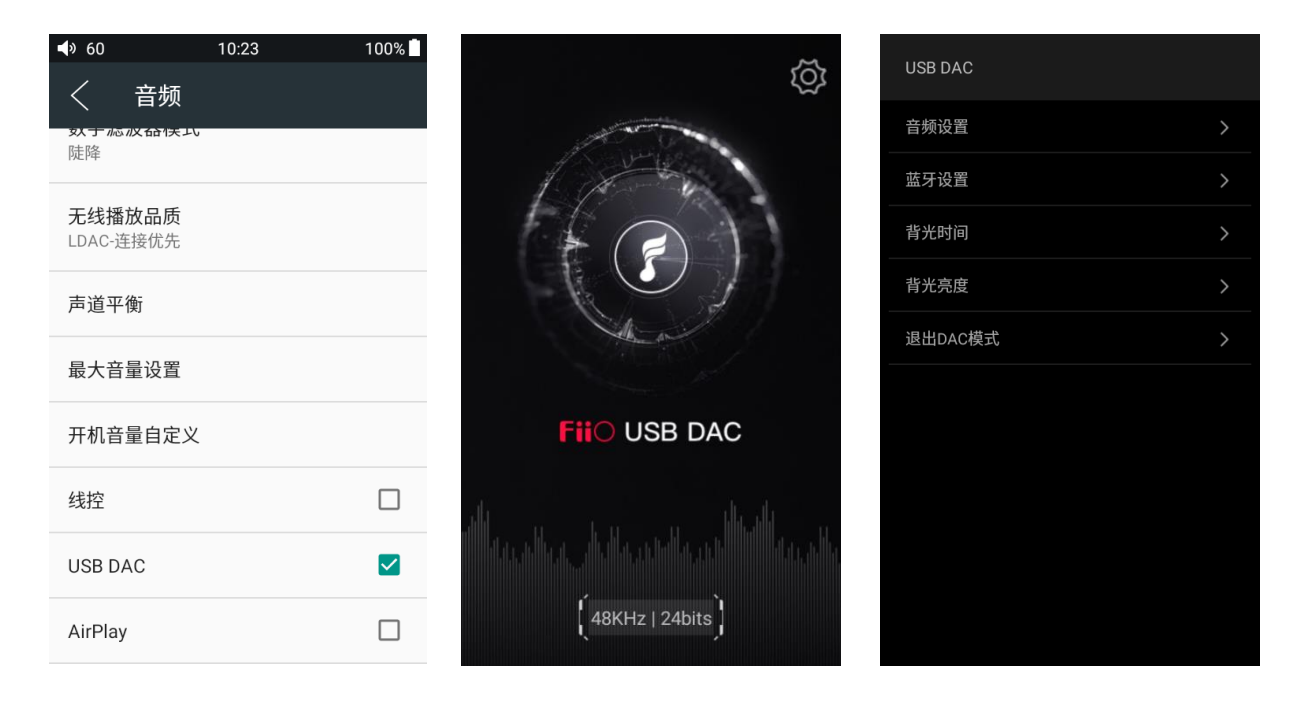

### AirPlay

AirPlay 使用方法:

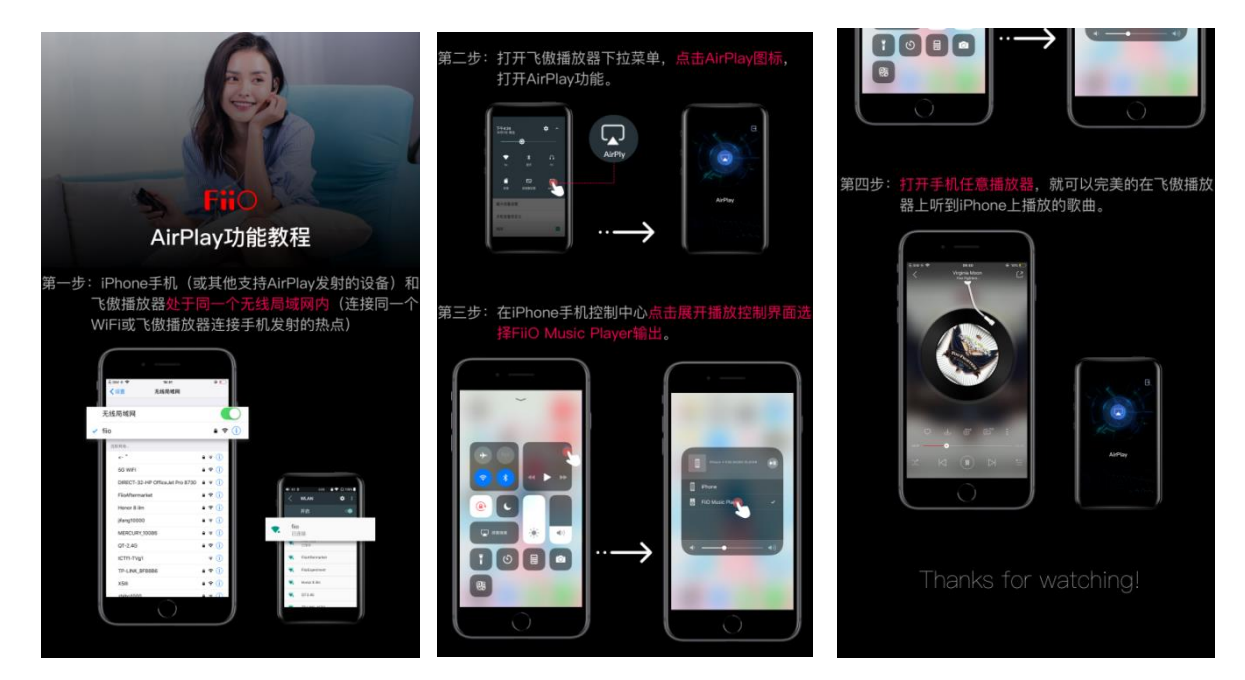

### 4、锁键设置

根据个人喜好设置锁屏状态下按键是否生效。

| <b>4</b> » 56 | 08:44       | 85% | <b>4</b> » 60 | 11:12 | 💎 100% | <b>4</b> » 60 | 11:12       | 💎 100% |
|---------------|-------------|-----|---------------|-------|--------|---------------|-------------|--------|
|               | 设置          |     | <             | 锁键设置  |        | <             | 锁屏按键自定义     | X      |
| <b></b>       | WLAN<br>已停用 |     | 锁屏接           | 键自定义  |        | 锁屏状态          | 下,请选择您想要的可控 | 按键或旋钮。 |
| *             | 蓝牙          |     |               |       |        | - 1           |             |        |
|               | 音频          |     |               |       |        | (             |             |        |
| ¢             | 锁键设置        |     |               |       |        |               |             |        |
|               | 通用          |     |               |       |        |               |             |        |
| ()            | 恢复出厂设置      |     |               |       |        |               |             |        |

## 5、通用

通用设置项包含关于本机、定时关机、应用、亮度、壁纸、休眠、日期和时间、语言和输入法、屏幕锁定方式,以下选择几个常用功能项展开说明。

| <b>•</b> 56 | 08:44       | 85% | <b>⊲</b> » 60 | 11:14 | 🔷 💎 1 | 100% | <b>4</b> » 60     |      | 11:14 | • | 100% |
|-------------|-------------|-----|---------------|-------|-------|------|-------------------|------|-------|---|------|
|             | 设置          |     | く通用           |       |       |      | <                 | 通用   |       |   |      |
| <b></b>     | WLAN<br>已停用 |     | 关于本机          |       |       |      | 应田                | 5176 |       |   |      |
|             | ***         |     | 定时关机          |       |       |      | <u>一</u> 一        |      |       |   |      |
| *           | 监牙          |     | 应用            |       |       |      | 冗陵                |      |       |   |      |
|             | 音频          |     | 亮度            |       |       |      | 壁纰                |      |       |   |      |
| ¢           | 锁键设置        |     | 壁纸            |       |       |      | <b>休眠</b><br>无操作: | 2分钟后 |       |   |      |
|             |             |     | 休眠            |       |       |      | 日期和               | 时间   |       |   |      |
| ١           | 通用          |     |               |       |       |      | 语言和               | 1输入法 |       |   |      |
| (0)         | (i) 恢复出厂设置  |     | 日期和时间         |       |       |      | 屏幕锁               | 定方式  |       |   |      |
|             |             |     | 语言和输入法        | 言和输入法 |       |      |                   | 滑动   |       |   |      |

关于本机

在"关于本机"界面可查看产品名称、版本号等信息。

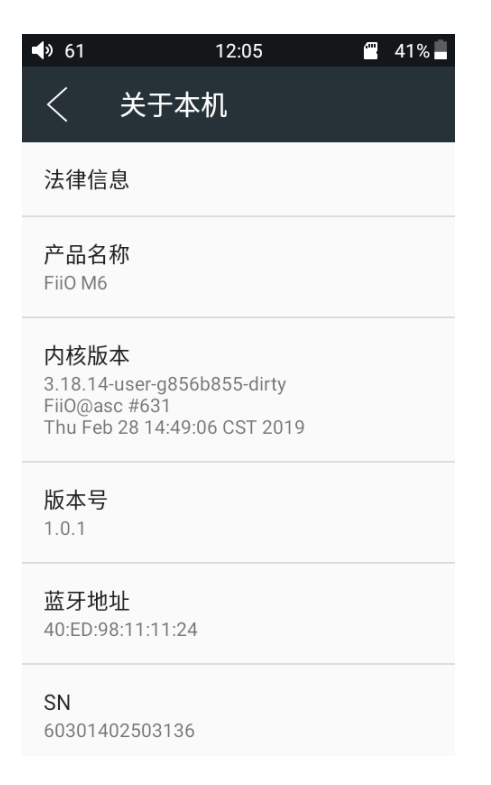

#### 定时关机

定时关机分为"睡眠关机"和"省电关机"两种:

睡眠关机:是指时间达到该设定值时,M6 将自动关机。睡眠关机时间可以设定为 0 到120 分钟之间的任意整数值(设置为 OFF 时睡眠关机功能关闭);

**省电关机**:是指未播放曲目,时间达到设定值且在此期间没有操作 M6, M6 将自动关机。省电关机时间可以设定为 0 到 50 分钟之间的任意整数值(设置为 OFF 时省电关机功能关闭)。

| <b>∢</b> 》60 11:46 🖀 💎 100% 🗎 | <b>4</b> » 60 11:46                | <b>∢</b> » 60 11:47 🖀 💙 100% 🖿    |
|-------------------------------|------------------------------------|-----------------------------------|
| く 通用                          | く 定时关机                             | く 定时关机                            |
| 关于本机                          | 睡眠关机                               | 睡眠关机                              |
| 定时关机                          | 省电关机                               | 省电关机                              |
| 应用                            | 睡眠关机                               | 省电关机                              |
| 亮度                            | •                                  | •                                 |
| 壁纸                            | OFF 10min 30min 60min 90min 120min | OFF 10min 20min 30min 40min 50min |
| <b>休眠</b><br>无操作2分钟后          | 取消 确定                              | 取消 确定                             |
| 日期和时间                         |                                    |                                   |
| 语言和输入法                        |                                    |                                   |

应用

可停用或强行停止应用,以及查看应用占用存储空间和运行内存。

| <b>4</b> » 60 11:51  | <ul> <li>♦ 60 11:52</li></ul>                                                                                                    | ● 60 11:52 🖤 100% 🖿                   |
|----------------------|----------------------------------------------------------------------------------------------------|---------------------------------------|
| く 通用<br>             | く 应用                                                                                                    | く 应用信息                                |
| 关于本机                 | で 予告 (法) で (法) で ((法) で ((法) で (() () (() (() (() (() (() (() (() ( | <b>で (放音乐</b><br>版本 FiiO Music V1.0.6 |
| 定时关机                 |                                                                                                    | 停用                                    |
| 应用                   | 1.45 MB                                                                                                    |                                       |
| 亮度                   | 技术支持<br>8.00 KB                                                                                                    | 存储<br>内部存储空间已使用 112 KB                |
| 壁纸                   | <b>设置</b><br>412 KB                                                                                                    | <b>内存</b><br>过去 3 小时内平均使用了 7.3 MB 内存  |
| <b>休眠</b><br>无操作2分钟后 | <b>图</b> 库<br>0 B                                                                                                    |                                       |
| 日期和时间                | <b>八</b> 网易云音乐                                                                                                    |                                       |
| 语言和输入法               | 100 MB                                                                                                    |                                       |

### 亮度

可根据实际环境手动设置适当的显示屏幕亮度。

| <b>◄</b> 》 60 11:40  | <b>∢</b> » 60 11:44 🖀 💎 100% 🖥 |
|----------------------|--------------------------------|
| 〈 通用                 | о́ — ф                         |
|                      |                                |
| 应用                   | 应用                             |
| 亮度                   | 亮度                             |
| 壁纸                   | 壁纸                             |
| <b>休眠</b><br>无操作2分钟后 | <b>休眠</b><br>无操作2分钟后           |
| 日期和时间                | 日期和时间                          |
| 语言和输入法               | 语言和输入法                         |
| <b>屏幕锁定方式</b><br>滑动  | <b>屏幕锁定方式</b><br>滑动            |

#### 休眠

设置无操作状态时进入休眠状态的时间, 短按"电源/锁屏"键可唤醒休眠。

| <b>◀</b> » 60           | 11:40 | <b>*</b> | 100% |     | <b>4</b> » 60 | 11:  | 40 |     | 100%       |
|-------------------------|-------|----------|------|-----|---------------|------|----|-----|------------|
| く通用                     |       |          |      |     | <             | 通用   |    |     |            |
| 足凹大机                    |       |          |      |     | 休眠            | Ę    |    |     | - 1        |
| 应用                      |       |          |      |     | 0             | 30秒  |    |     |            |
| 亮度                      |       |          |      |     | 0             | 1分钟  |    |     | - 1        |
|                         |       |          |      |     | ۲             | 2分钟  |    |     | - 1        |
| 壁纸                      |       |          |      |     | 0             | 5分钟  |    |     | - 1        |
| <b>休眠</b><br>无操作2分钟后    |       |          |      |     | 0             | 10分钟 |    |     | - 1        |
| 705#TT = 75 7Th         |       |          |      |     |               |      |    |     | - 1        |
| 日期和时间                   |       |          |      |     | 0             | 30分钟 |    |     |            |
| 语言和输入法                  |       |          |      | - 1 | 0             | 永不   |    |     |            |
|                         |       |          |      |     |               |      |    | Hu  | 24         |
| 屏幕锁定方式<br><sup>滑动</sup> |       |          |      |     | 滑动            | _    |    | ЦX) | <b>沪</b> 月 |
|                         |       |          |      |     |               |      |    |     |            |

#### 语言设置

1、"设置 - 通用 - 语言和输入法 - 语言"按照路径依次进入到"语言偏好设置"界面;

2、在"语言偏好设置"界面点击"添加语言",即可进入到"添加语言"界面;

3、在"添加语言"界面点击想要添加的语言,如: "English";

4、添加语言后,还需要在"语言偏好设置"界面按住目标语言右侧的"="图标将要想设

#### 置的语言拖到优先级为"1"的位置,语言才能成功切换;

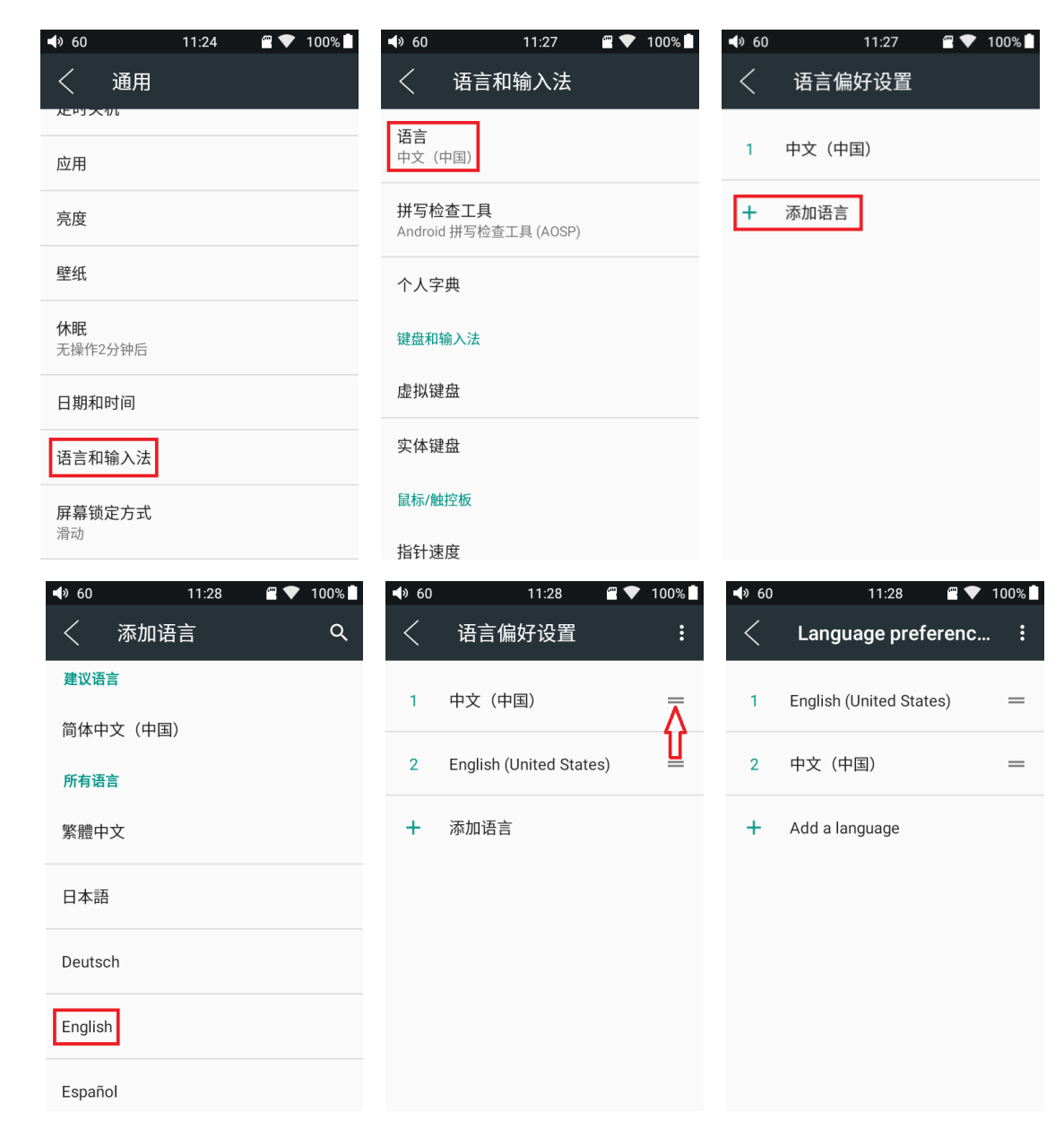

#### 恢复出厂设置

恢复出厂设置操作会清空本机存储和恢复默认的设置,操作前注意备份好重要文件。

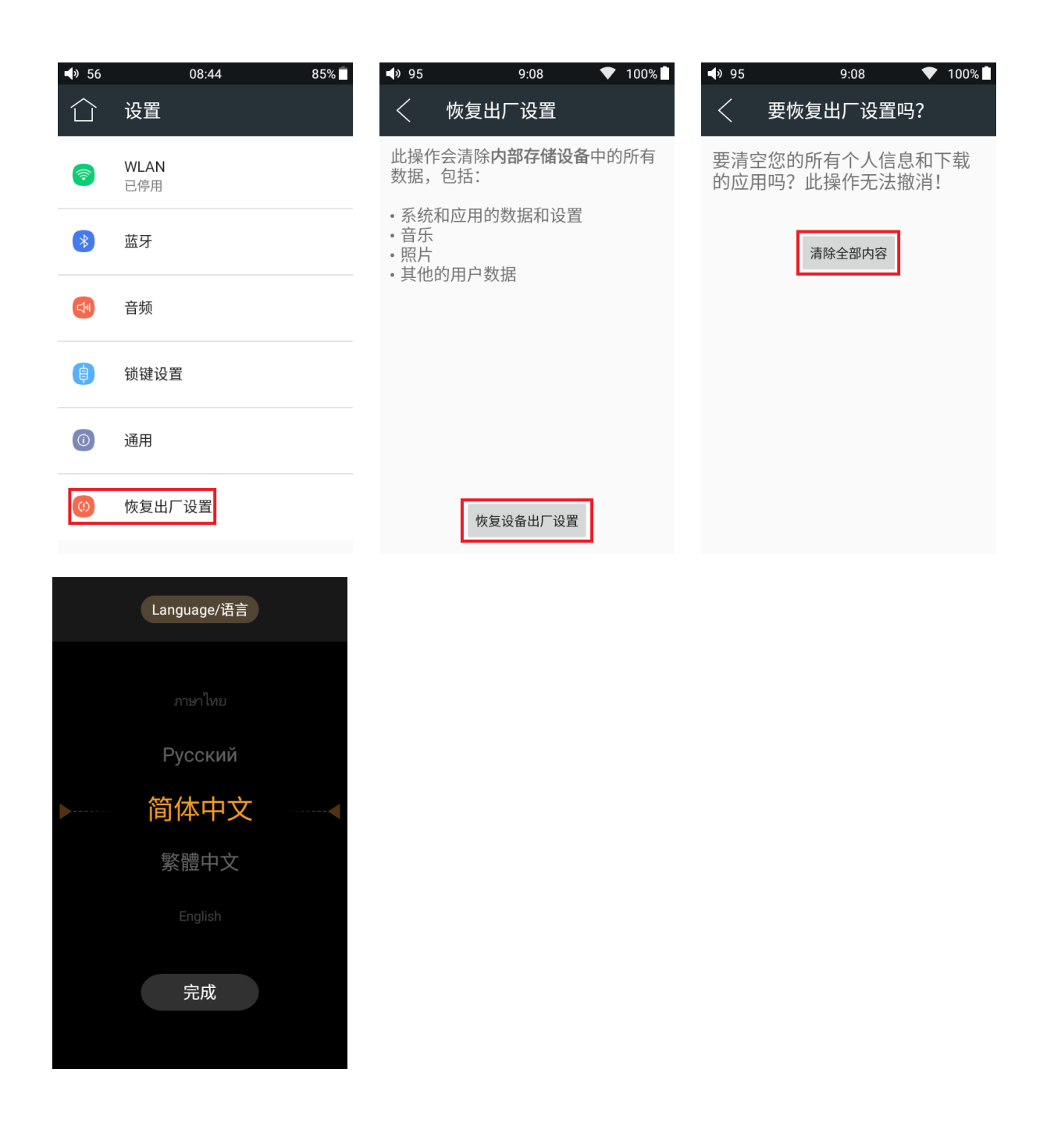

## ●固件更新

M6 固件升级方式步骤如下(注:升级方式有在线升级和本地升级两种升级方式,其中在 线升级,需连接 WiFi 后,点击检查更新,若发现新版本,直接按照提示点击更新即可,以下 主要描述本地升级操作方式):

1. 将官网下载的升级文件例如: M6-ota-1.0.1.zip (注意! 一定不能解压升级文件, 建议不

要随意更改压缩包名字!) 存放到 M6 的 TF 卡根目录下;

2. 主界面点击技术支持图标→固件升级,在本地升级中浏览文件找到如 M6-ota-1.0.1.zip, 点击后将弹出升级提示框,如下图。

| <b>■</b> » 60                                                                  | 9:45 💎 100% 🖿                     | <b>●</b> 60 9:48 <b>▼</b> 100%                                                                                                    | 📣 60 9:51 💎 100% 🗎                                                                                                    |  |  |  |  |
|--------------------------------------------------------------------------------|-----------------------------------|----------------------------------------------------------------------------------------------------|----------------------------------------------------------------------------------------------------|--|--|--|--|
| alle                                                                           | Station Has                       | ☆ 技术支持                                                                                                    | 在线升级 本地升级                                                                                                    |  |  |  |  |
| 了做音乐                                                                           | 文件管理器                             |                                                                                                    |                                                                                                    |  |  |  |  |
|                                                                                | ?                                 | 联系我们                                                                                                    |                                                                                                    |  |  |  |  |
|                                                                                |                                   | 官网: www.fiio.cn                                                                                                    | 口经早晨新版本                                                                                                    |  |  |  |  |
| 图库                                                                             | 技术支持                              | 微博: 飞傲官方微博                                                                                                    | した足取利用以平                                                                                                    |  |  |  |  |
|                                                                                |                                   | 微信: FiiO-China                                                                                                    | 当前版本                                                                                                    |  |  |  |  |
|                                                                                | K                                 | 社区: bbs.fiio.net                                                                                                    | 1.0.1                                                                                                    |  |  |  |  |
| 设置                                                                             | кквох                             | QQ: 4000426826<br>                                                                                                    |                                                                                                    |  |  |  |  |
|                                                                                |                                   | 邮箱: support@fiio.net                                                                                                    | 检查更新                                                                                                    |  |  |  |  |
|                                                                                |                                   |                                                                                                    |                                                                                                    |  |  |  |  |
|                                                                                |                                   |                                                                                                    |                                                                                                    |  |  |  |  |
| <b>4</b> » 60                                                                  | 11:38 🛛 🖀 💎 100% 🗎                | 📣 60 11:38 🖀 💎 100% 🗎                                                                                                    | 📣 60 11:38 🖷 💎 100% 🗎                                                                                                    |  |  |  |  |
| ◀» 60<br>在线升级                                                                  | 11:38                             | <ul> <li>◆ 60</li> <li>11:38</li> <li>2 ▼ 100%</li> <li>在线升级</li> <li>本地升级</li> </ul>                                                                                                    | <ul> <li>♣ 60</li> <li>11:38</li> <li>2 ▼ 100%</li> <li>2 在线升级</li> <li>本地升级</li> </ul>                                                                                                    |  |  |  |  |
| ◀୬ 60<br>在线升级<br>← /storage/                                                   | 11:38                             | <ul> <li>◆ 60 11:38 ■ ◆ 100% ■</li> <li>在线升级 本地升级</li> <li>← /storage/external_sd</li> </ul>                                                                                                    | <ul> <li>♣ 60 11:38 ■ ♥ 100% ■</li> <li>在线升级 本地升级</li> <li>← /storage/external_sd</li> </ul>                                                                                                    |  |  |  |  |
| <ul> <li>◆ 60</li> <li>在线升级</li> <li>← /storage/</li> <li>□ TF卡</li> </ul>     | 11:38                             | <ul> <li>◆ 60 11:38 ■ ◆ 100% ■</li> <li>在线升级 本地升级</li> <li>← /storage/external_sd</li> <li>.Support \$7,00</li> </ul>                                                                                                    | ◆ 60 11:38 	 ● ◆ 100%<br>在线升级 本地升级<br>↓ /storage/external_sd   .Spotlight-V100                                                                                                    |  |  |  |  |
| <ul> <li>▲&gt; 60</li> <li>在线升级</li> <li>← /storage/</li> <li>☐ TF卡</li> </ul> | 11:38                             | <ul> <li>◆ 60 11:38 ■ ◆ 100% ■</li> <li>在线升级 本地升级</li> <li>← /storage/external_sd</li> <li>.Spontenter 00</li> <li>.ftaggenter</li> </ul>                                                                                                    | <ul> <li>♣ 60 11:38 ■ ♥ 100% ■</li> <li>在线升级 本地升级</li> <li>← /storage/external_sd</li> <li>☐ .Spotlight-V100</li> <li>☐ .fseventsd</li> </ul>                                                                                                    |  |  |  |  |
| <ul> <li>◆ 60</li> <li>在线升级</li> <li>← /storage/</li> <li>□ TF卡</li> </ul>     | 11:38                             | <ul> <li>◆ 60 11:38 ■ 100% ■</li> <li>在线升级 本地升级</li> <li>← /storage/external_sd</li> <li>.somgmey 00</li> <li>.fsyvenst</li> <li>.fsyvenst</li> </ul>                                                                                                    | <ul> <li>◆ 60</li> <li>11:38</li> <li>● 100%</li> <li>         在线升级         本地升级         <ul> <li>← /storage/external_sd</li> <li>○ .Spotlight-V100</li> <li>○ .fseventsd</li> </ul> </li> </ul>                                                                                                    |  |  |  |  |
| <ul> <li>▲&gt; 60</li> <li>在线升级</li> <li>← /storage/</li> <li>□ TF卡</li> </ul> | 11:38                             | <ul> <li>◆ 60 11:38 2 ● 100% 1</li> <li>在线升级 本地升级</li> <li>← /storage/external_sd</li> <li>∴S_0000000000</li> <li>∴f_000000000</li> <li>∴f_0000000000</li> <li>∴f_000000000000000000000000000000000000</li></ul>                                                                                                    | <ul> <li>♦ 60</li> <li>11:38</li> <li>● ● 100%</li> <li>▲ 在线升级</li> <li>▲ 小升级</li> <li>← /storage/external_sd</li> <li>○ .Spotlight-V100</li> <li>○ .fseventsd</li> <li>8秒之后系统将自动升级!</li> </ul>                                                                                                    |  |  |  |  |
| <ul> <li>▲&gt; 60</li> <li>在线升级</li> <li>← /storage/</li> <li>☐ TF卡</li> </ul> | 11:38                        本地升级 | <ul> <li>♦ 60 11:38 ● 100% ■</li> <li>在线升级 本地升级</li> <li>✓ /storage/external_sd</li> <li>✓ /storage/external_sd</li> <li>✓ .storage/external_sd</li> <li>✓ .storage/external_sd</li> </ul>                                                                                                    | <ul> <li>◆ 60</li> <li>11:38</li> <li>● ● 100%</li> <li>▲ 位头升级</li> <li>▲ 大田升级</li> <li>← /storage/external_sd</li> <li>○ .Spotlight-V100</li> <li>○ .fseventsd</li> <li>8秒之后系统将自动升级!</li> <li>取消</li> </ul>                                                                                                    |  |  |  |  |
| <ul> <li>◆ 60</li> <li>在线升级</li> <li>← /storage/</li> <li>□ TF卡</li> </ul>     | 11:38                             | <ul> <li>◆ 60 11:38 ● 100% ●</li> <li>在线升级 本地升级</li> <li>← /storage/external_sd</li> <li>.S_000000 00</li> <li>.f_000000</li> <li>.f_000000</li> <li>.f_000000</li> <li>.f_0000000</li> <li>.f_0000000</li> <li>.f_0000000</li> <li>.f_0000000</li> <li>.f_0000000</li> <li>.f_0000000</li> <li>.f_00000000</li> <li>.f_00000000</li> <li>.f_000000000</li> </ul>                                                                                                    | <ul> <li>◆ 60</li> <li>11:38</li> <li>● 100%</li> <li>▲ 在线升级</li> <li>▲ 小井级</li> <li>← /storage/external_sd</li> <li>○ .Spotlight-V100</li> <li>○ .fseventsd</li> <li>8秒之后系统将自动升级!</li> <li>□ 取消</li> <li>□ IQ Driver</li> </ul>                                                                                                    |  |  |  |  |
| <ul> <li>◆ 60<br/>在线升级</li> <li>← /storage/</li> <li>□ TF卡</li> </ul>          | 11:38   ● 100% ■<br>本地升级          | <ul> <li>◆ 60 11:38 2 100% 1</li> <li>在线升级 本地升级</li> <li>← /storage/external_sd</li> <li>.S 000000 00</li> <li>.f 9V8005 00</li> <li>.f 9V8005 00<th><ul> <li>◆ 60</li> <li>11:38</li> <li>● 100%</li> <li>▲ 柱头升级</li> <li>▲ 小弐orage/external_sd</li> <li>→ .Spotlight-V100</li> <li>● .Spotlight-V100</li> <li>● .fseventsd</li> <li>● .fseventsd</li> <li>● .gn消</li> <li>● .lQ Driver</li> <li>● .System Volume Information</li> </ul></th></li></ul> | <ul> <li>◆ 60</li> <li>11:38</li> <li>● 100%</li> <li>▲ 柱头升级</li> <li>▲ 小弐orage/external_sd</li> <li>→ .Spotlight-V100</li> <li>● .Spotlight-V100</li> <li>● .fseventsd</li> <li>● .fseventsd</li> <li>● .gn消</li> <li>● .lQ Driver</li> <li>● .System Volume Information</li> </ul>                                                                                                    |  |  |  |  |
| <ul> <li>◆ 60</li> <li>在线升级</li> <li>← /storage/</li> <li>□ TF卡</li> </ul>     | 11:38   ● 100% ■<br>本地升级          | <ul> <li>♦ 60 11:38 ■ 100% ■</li> <li>在线升级 本地升级</li> <li>✓ /storage/external_sd</li> <li>S 000000 00</li> <li>.f 90000 00</li> <li>.f 90000 00</li> <li>.f 90000 00</li> <li>.f 90000 00</li> <li>.f 90000 00</li> <li>.f 90000 00</li> <li>.f 90000 00</li> <li>.f 90000 00</li> <li>.f 90000 00</li> <li>.f 90000 00</li> <li>.f 90000 00</li> <li>.f 90000 00</li> <li>.f 90000 00</li> </ul>                                                                                                    | <ul> <li>◆ 60</li> <li>11:38</li> <li>● 100%</li> <li>         在线升级         本地升级         <ul> <li>← /storage/external_sd</li> <li>→ .spotlight-V100</li> <li>→ .spotlight-V100</li> <li>● .spotlight-V100</li> <li>●</li></ul></li></ul> |  |  |  |  |

点击确定之后请不要进行任何操作,耐心等待,M6 会自动重启并进入固件升级状态。
 升级进度条完成后 M6 会再次自动重启机器,进入锁屏界面,可正常使用。
 注意事项:

1. 升级前请确保 M6 的电量充足以免升级失败 (最好是满电状态下进行升级);

2. 如果升级不成功, 请确认是否使用了正确的升级固件包;

3. 升级过程中请不要操作机器。

●状态栏

屏幕顶端的状态栏可显示 M6 当前的各种状态信息。

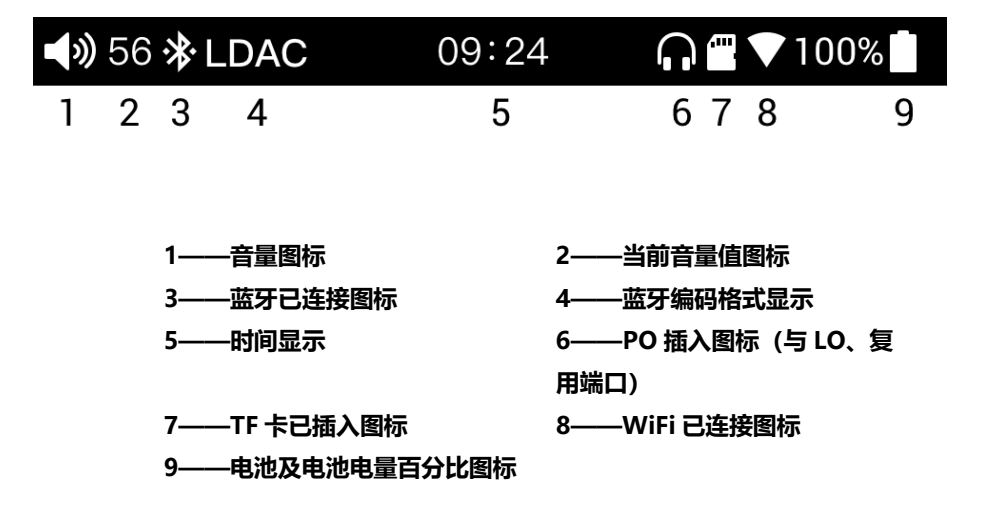

## ●技术支持

在主界面点击"技术支持"图标进入技术支持页面,这里提供了几个常用的入口和与我们互动的链接地址与联系方式:

固件升级:可选择在线升级或点击浏览本地固件包更新固件;

常见问题:列举了部分常见问题并给出合理的解决方法;

快速入门: 点击查看 M6 内置的快速入门手册;

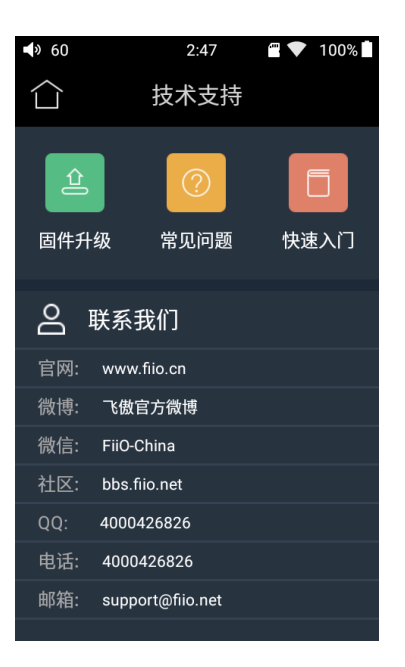

## ●飞傲音乐

M6 内置了基于安卓开放系统深度定制、特别为旗舰级播放器量身打造的专业音频播放软件 ——飞傲音乐。首次打开 APP 时,将会显示操作图示。下面结合图示介绍一下这款 APP 的主要操作。

## 1、APP 首页

FiiO Music 启动时将进入首页,操作如下图。

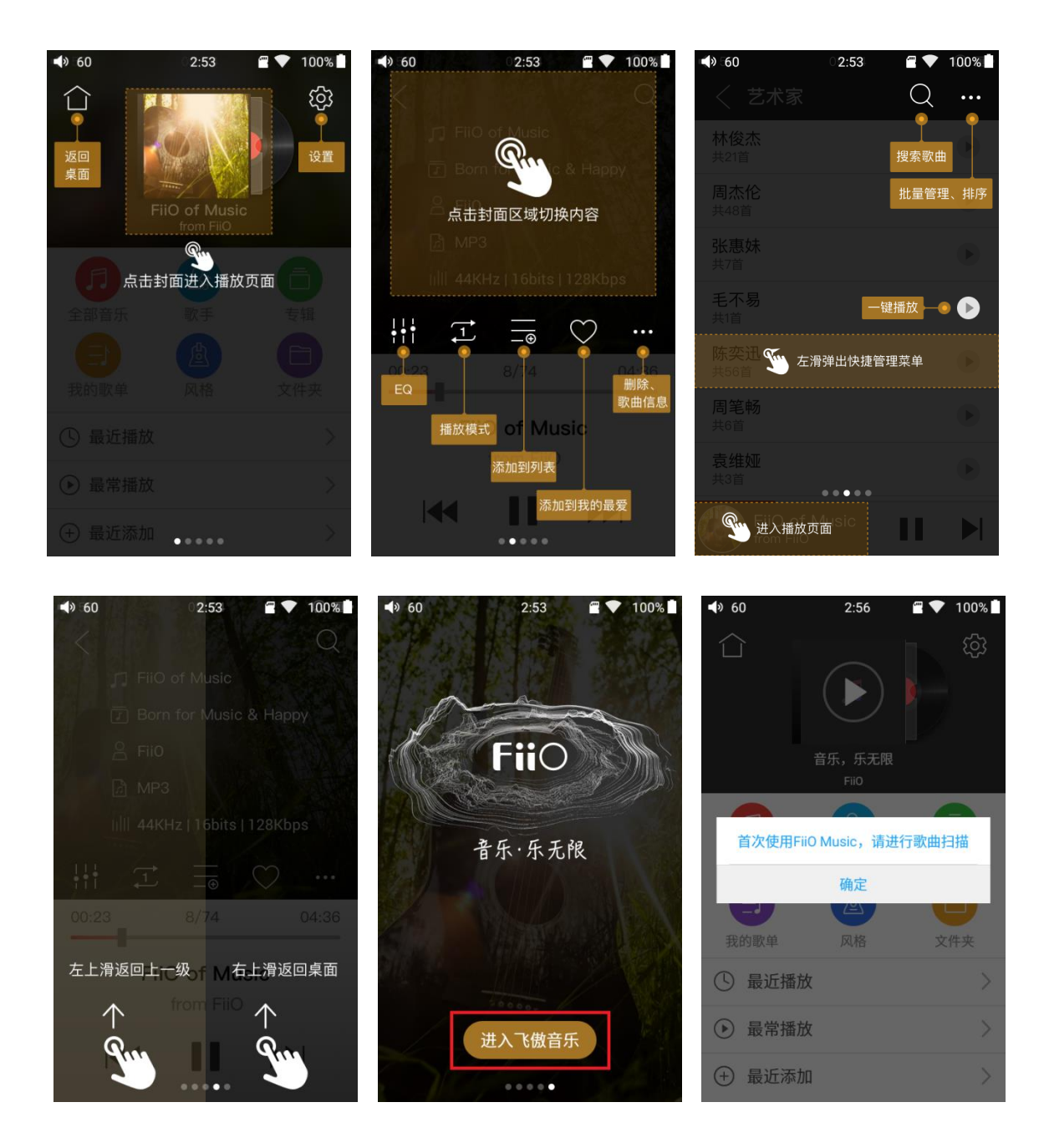

| <b>4</b> » 60 |    | 2:59 | 🖀 💎 1 | 100% | <b>4</b> » 60 |         | 2:59 | <b>•</b> | 100%  | <b>4</b> » 60 |        | 3:00 | <b>•</b> | 100% |
|---------------|----|------|-------|------|---------------|---------|------|----------|-------|---------------|--------|------|----------|------|
| <             | 扫描 |      |       | ැබූ  | <             | 扫描      |      |          |       | <             | 扫描     |      |          |      |
|               | /  |      |       |      | 过滤小           | ∿于60S的音 | 频    |          | ۲     | 过滤小           | 于60S的音 | 频    |          | ۲    |
|               |    | [],  |       |      | 音频大           | √小扫描过派  | ē.   | 0        | off > | € 音频          | 大小扫描过  | 滤    |          |      |
|               |    |      |       |      |               |         |      |          |       | 3М            | B以下    |      |          |      |
|               | 全  | 部扫描  |       |      |               |         |      |          |       | 6M            | B以下    |      |          |      |
|               | /  |      |       |      |               |         |      |          |       | 12            | иВ以下   |      |          |      |
|               |    | ٦    |       |      |               |         |      |          |       |               | 取消     |      | 确定       |      |
|               | 自定 | 2义扫描 |       | -    |               |         |      |          |       |               |        |      |          |      |
|               |    |      |       |      |               | 取消      |      | 确定       |       |               |        |      |          |      |

设置图标:点击图标,跳转到 APP 设置;

- 返回桌面图标:点击图标,返回主界面
- 播放界面:点击图标,快速跳转到播放界面;
- 最近播放:根据播放时间,列出最近播放过的曲目;
- 最常播放:根据播放频率,列出经常播放的曲目。
- 最近添加:根据添加时间,列出最近添加过的曲目;

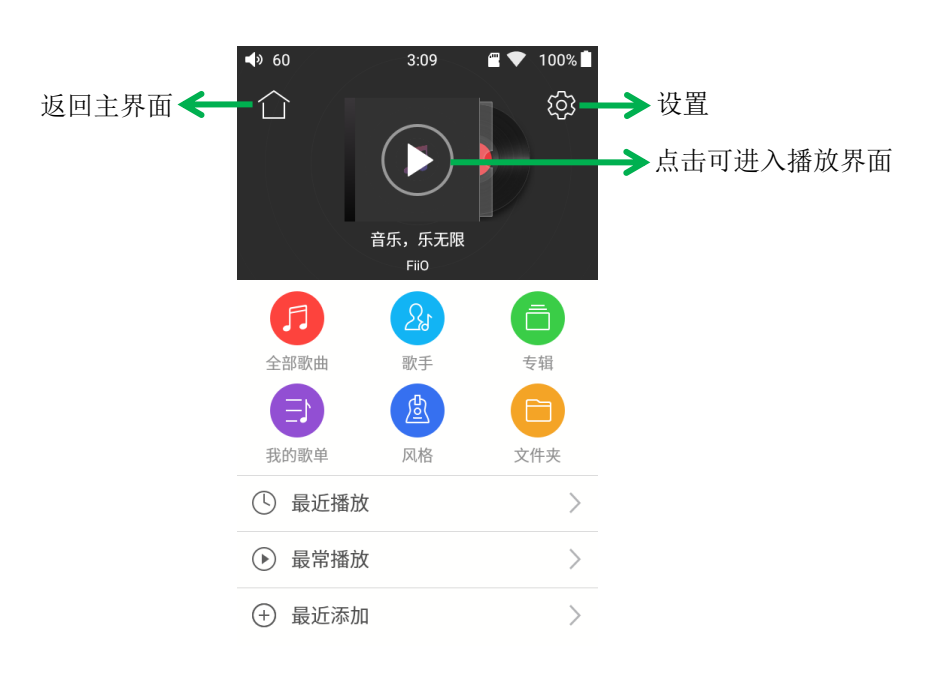

## 2、全部歌曲快速定位

手指在列表右侧的字母栏上滑动,屏幕中间将出现快速定位图标,滑动到相应的首字母后松 开手指,将直接跳转到列表中该首字母对应的项目。

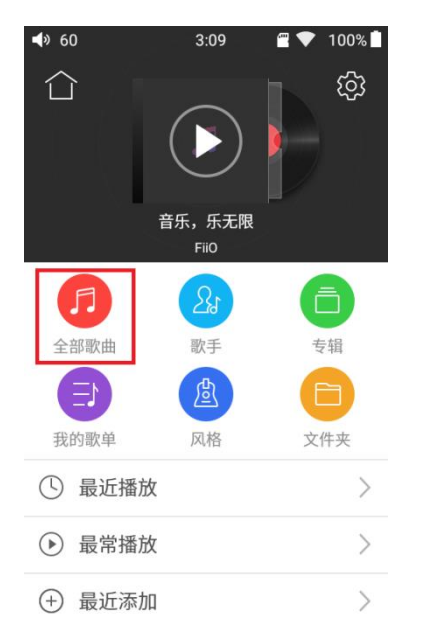

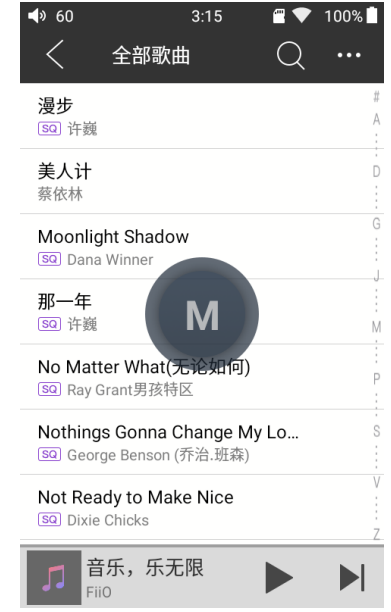

## 3、全部歌曲界面手势操作

项目右侧向左滑动,调出快捷菜单,点击菜单中图标执行相应操作;

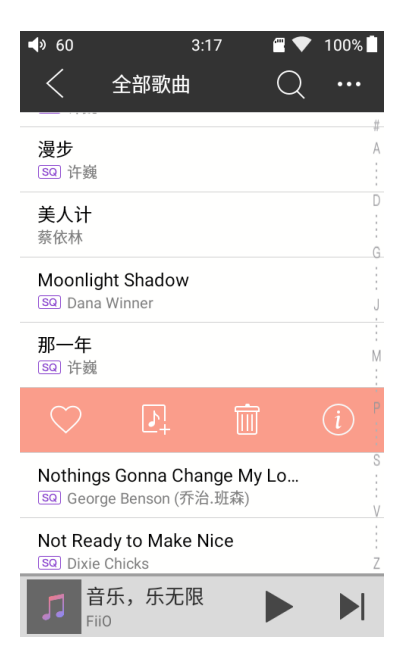

#### 4、功能菜单

点击功能菜单快捷图标,在展开的功能菜单中可进行以下操作,选择排序方式:按文件名、 按添加时间顺序、按首字母 A-Z 顺序;批量管理:批量播放、批量添加到我的最爱、批量 添加到播放列表、批量删除、退出批量操作。

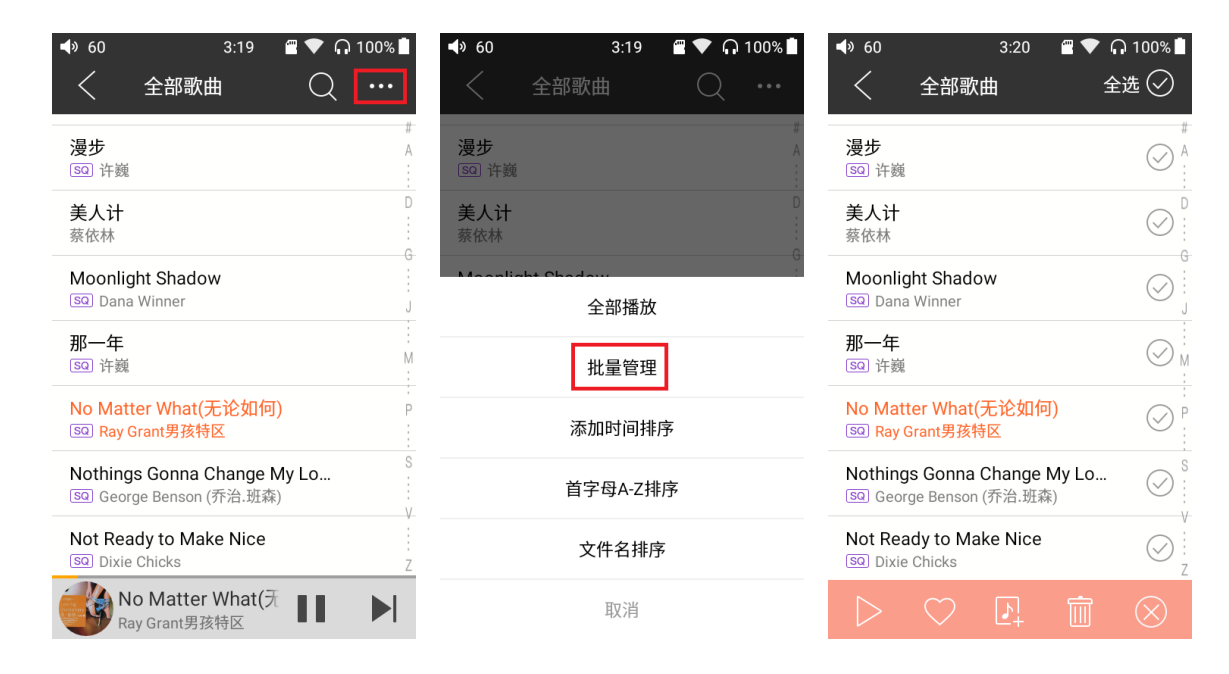

## 5、播放界面

播放界面支持常用的点击操作和酷炫的手势操作,如下图。

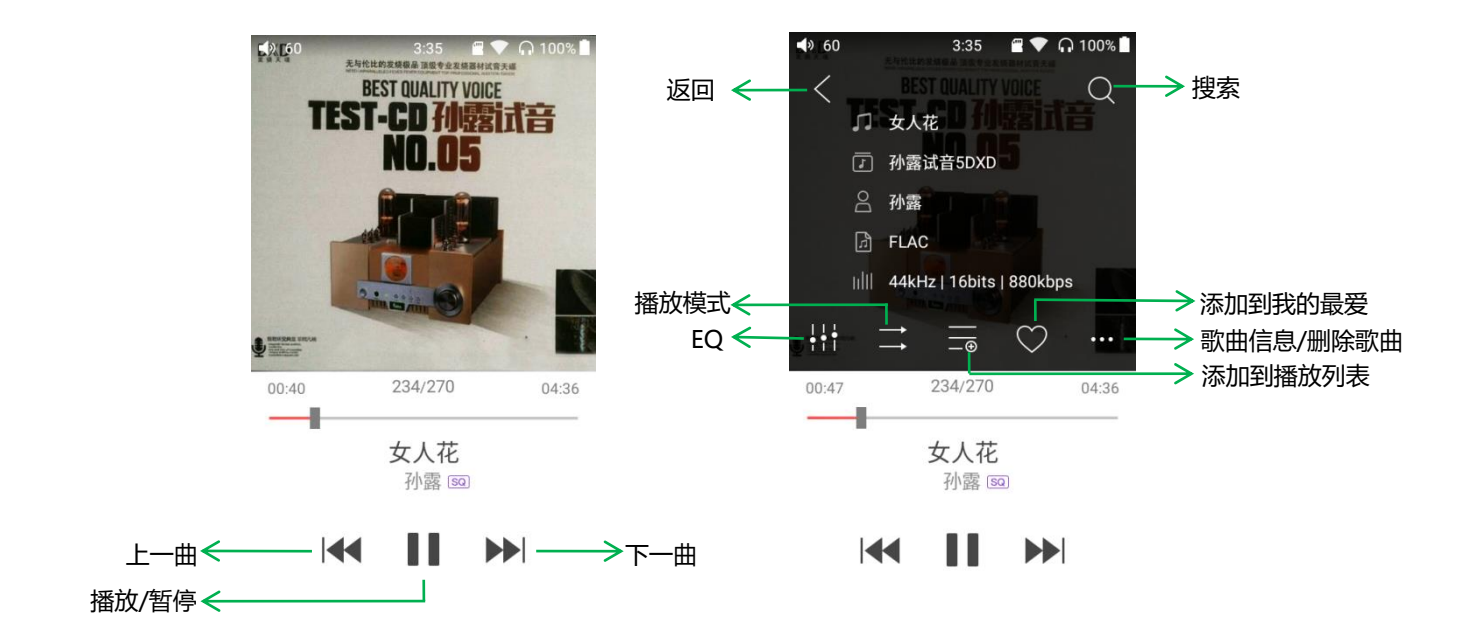

#### 6、点击虚拟按键操作

播放界面的操作按键从上到下依次为:

- 1) 返回:播放界面点击"返回",按原路径返回
- 2) 搜索: 点击调出本地全局搜索框(支持历史关键词),可以直接搜索歌曲名、专辑、艺术 家等;
- 3) EQ: 点击后跳转到专业 EQ 设置界面;
- 4) 播放模式: 点击在列表播放、单曲循环、随机播放、全部循环等模式间循环切换;
- 5) **添加到播放列表:**点击跳转到播放列表界面,点击将当前曲目添加到目标播放列表,完成 后自动 返回播放界面;
- 6) 添加到我的最爱: 点击快速添加当前曲目到我的最爱列表;
- 7) 歌曲信息: 功能菜单可选择查看歌曲信息、删除当前歌曲;
- 8) 上一曲: 点击切换到上一曲;
- 9) 播放/暂停:点击暂停/继续播放当前曲目;
- 10) 下一曲:点击切换到下一曲;

#### 7、播放界面手势操作

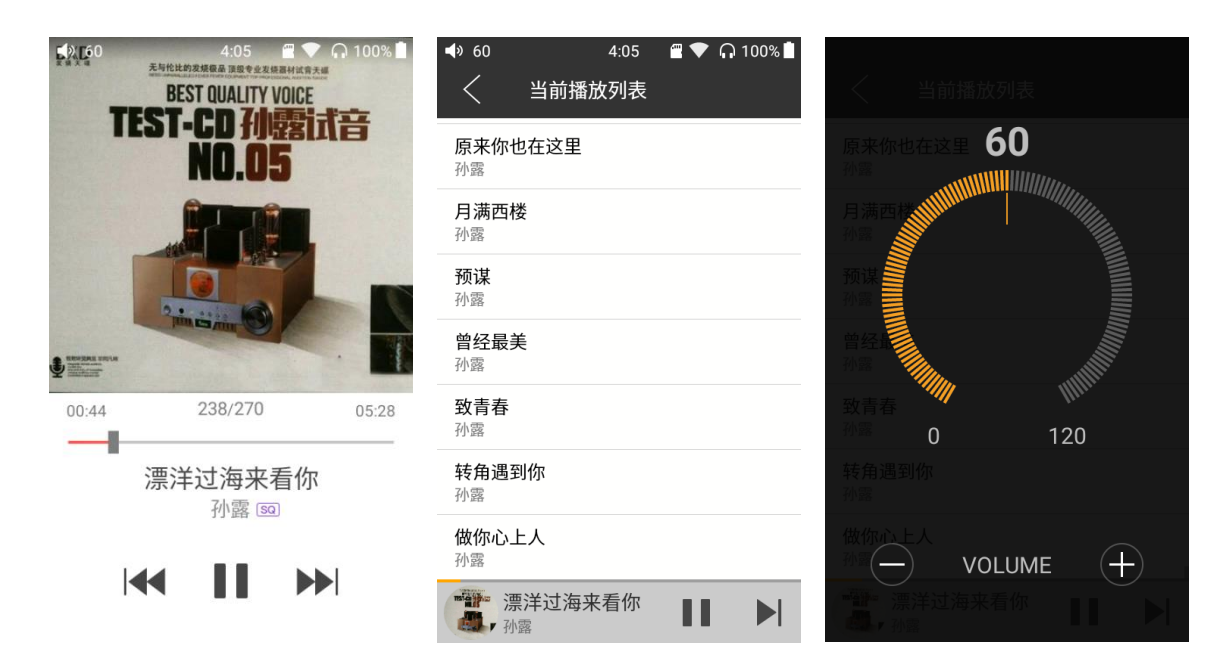

切换显示区: 在专辑封面中间区域点击, 可循环切换显示专辑封面、歌词、ID3。

查看当前播放列表:在封面显示界面从左向右滑,可切换到当前播放列表;

**调节音量:**拨动音量滚轮后弹出全屏音量弹框;2s内无操作或点击返回键,可隐藏音量调节 悬浮窗。

播放进度: 在进度条区域内左右滑动, 可以快速调节播放进度。

注: 歌词界面支持调节播放进度、歌词进度校准、字体调整, 如下图

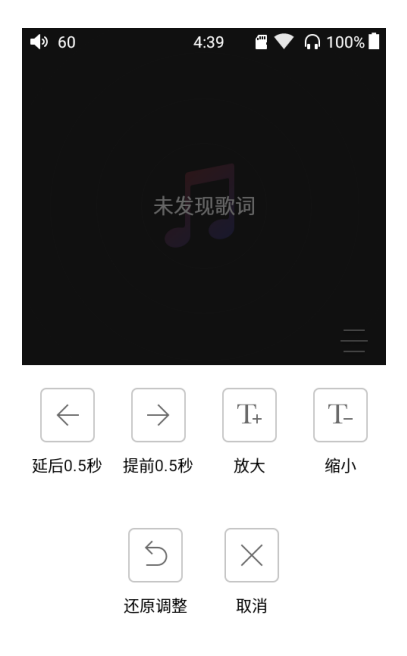

### 8、专业 EQ

FiiO Music 内置专业 EQ,可以直接选择预设 EQ 聆听音乐,也可以通过 20Hz~20kHz 内的 10 个独立频点进行±6dB 的调节,充分满足个性化听音的需求。 重置 EQ

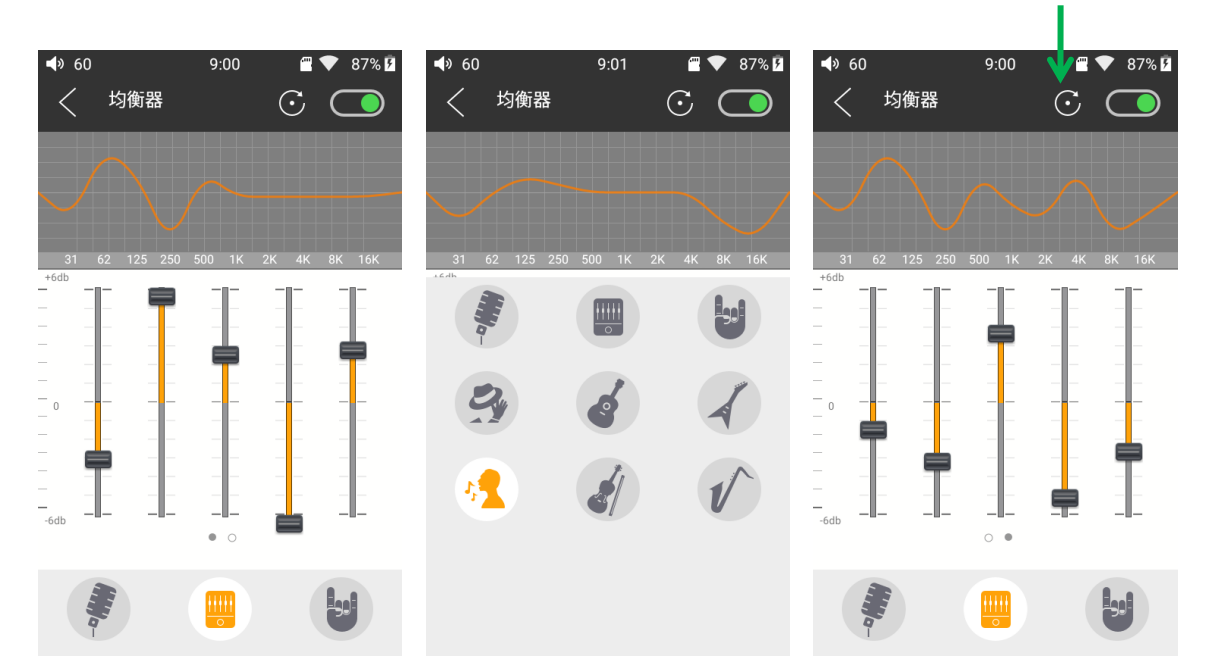

选择预设 EQ: 在均衡器界面底部向上拖动,展开预设 EQ 列表,点击图标即可切换到相应 EQ;

**自定义 EQ**:需要按照以下步骤操作:打开均衡器界面右上角的自定义开关;进入要更改的 EQ (例 如古典);在手绘曲线区域粗略画出想要的 EQ 曲线 (也可直接下一步,对预设 EQ 进行微调);上下拖动频点图标对 EQ 曲线进行微调 (在频点区域左右滑动换页);依次更改 想要调节的频点;按返回键退出并保存更改;

**重置 EQ**:切换到要重置的 EQ,点击均衡器界面重置按钮,可重置当前 EQ。 注:恢复出厂设置时,会重置所有 EQ。